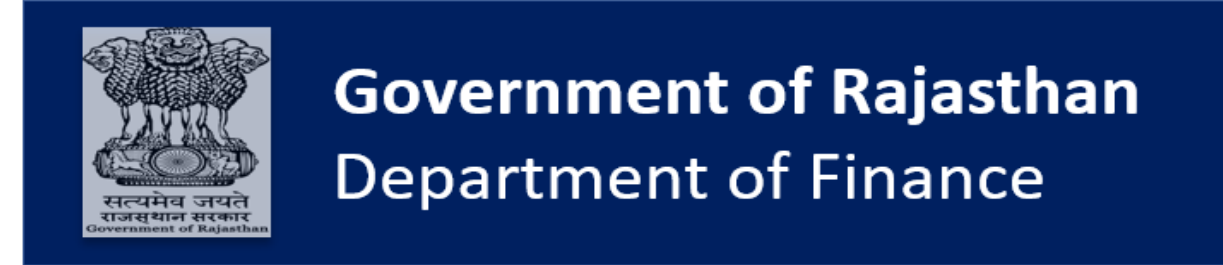

# **IFMS 3.0**

## <u>User Manual</u> Zonal Pension Office

e-Pension File Processing

## **Document Control**

| General Document Information |                                                  |  |  |  |
|------------------------------|--------------------------------------------------|--|--|--|
| Version                      | V1                                               |  |  |  |
| Version Status               |                                                  |  |  |  |
| Version Date                 | 29/05/2023                                       |  |  |  |
| Purpose                      | User Manual - Pension Sub-Module under           |  |  |  |
|                              | Disbursement Engine (e-Pension File              |  |  |  |
|                              | Processing),                                     |  |  |  |
|                              | This User manual is prepared for - Auditor, AAO, |  |  |  |
|                              | AD (Zonal Pension Office)                        |  |  |  |

| Contact for Enquiries and Changes |  |  |  |  |
|-----------------------------------|--|--|--|--|
| Name                              |  |  |  |  |
| Title Role                        |  |  |  |  |
| Department                        |  |  |  |  |
| Telephone / e-Mail                |  |  |  |  |

## **Table of Contents**

| 1. | Inti    | roduction                                     | 7 |
|----|---------|-----------------------------------------------|---|
| 2. | Sys     | stem Overview                                 | 7 |
| 3. | Pre     | erequisites                                   | 3 |
|    | 3.1 For | r System Access                               | 3 |
|    | 3.2 For | r e-sign                                      | 3 |
| 4. | Pen     | nsion File Processing at Zonal Pension Office | 9 |
|    | 4.1 Log | gin into the System                           | 9 |
|    | 4.2 Au  | ditor1                                        | 2 |
|    | 4.3 AA  | .O1                                           | 9 |
|    | 4.4 AD  | )                                             | 1 |
|    | 4.4.1 F | Final Report (FR) Generation                  | 4 |
|    | 4.4.2 P | Pension Kit Generation22                      | 4 |
|    |         |                                               |   |

## **List of Figures**

## Acronyms

| Acronym | Description                            |
|---------|----------------------------------------|
| AAO     | Assistant Accounts Officer             |
| AD      | Assistant Director                     |
| AIS     | All India Services                     |
| BCO     | Budget Controlling Officer             |
| CPF     | Central Provident Fund                 |
| СРО     | Commutation Payment Order              |
| CSV     | Comma separated values                 |
| DA      | Dearness Allowance                     |
| DCRG    | Death Cum Retirement Gratuity          |
| DDO     | Drawing & Disbursing Officer           |
| DE      | Departmental Enquiry                   |
| DR      | Dearness Relief                        |
| DTA     | Department of Treasuries and Accounts  |
| EIM     | Employee Information Management        |
| ELD     | Emoluments Last Drawn                  |
| EOL     | Extra Ordinary Leave                   |
| ESS     | Employee Self Service                  |
| FD      | Finance Department                     |
| GPF     | General Provident Fund                 |
| GPO     | Gratuity Payment Order                 |
| HoD     | Head of Department                     |
| НоО     | Head of Office                         |
| IFMS    | Integrated Financial Management System |
| IFSC    | Indian Financial System Code           |
| LIC     | Life Insurance Corporation             |
| LTA     | Leave Travel Allowance                 |
| NA      | Not Applicable                         |
| OTP     | One-time password                      |
| PAN     | Permanent Account Number               |
| PDF     | Portable Document Format               |
| PPO     | Pension Payment Order                  |
| PR      | Pension Reporting Section              |
| PSS     | Pension Self Service                   |
| RBI     | Reserve Bank of India                  |
| RCPO    | Revised Commutation Payment order      |
| RGPO    | Revised Gratuity Payment order         |

| Acronym | Description              |
|---------|--------------------------|
| RIO     | Return in Objection      |
| SLA     | Service Level Agreement  |
| SMS     | Short Message Service    |
| SSO     | Single Sign On           |
| ТО      | Treasury Officer         |
| URL     | Uniform Resource Locator |

## 1. Introduction

The Finance Department of the Government of Rajasthan is currently designing and developing the upgraded/ enhanced version of Integrated Financial Management System (IFMS 3.0), to improve financial management and streamline processes for Government Employees and various stakeholders. IFMS 3.0 is an integrated system that includes Budget Management, Expenditure Management (Disbursement Engine) including Treasury functions, Revenue Management, Accounting and Reporting. This new system aims to resolve the issues with previous disjointed modules by integrating them into one integrated system, simplifying and eliminating redundant processes, and adding new functionalities such as self-service for stakeholders. The IFMS 3.0 system will significantly improvise financial management for the Finance Department of the Government of Rajasthan and provide a more user-friendly experience for all stakeholders.

## 2. System Overview

The Pension Management sub-module in IFMS 3.0 handles all the pension related functions. It facilitates various stakeholders such as employees, HoO's / HoD's / AD's, pensioners, Pension Department Officials, Single DDO, etc., in executing their respective activities online. Following are some of the key features of the New Pensions Management sub-module:

- Pension master data management including management of pension categories, dearness relief rates, admissible details, pension components and their rates
- Migration of existing Pensioner data from legacy system
- Online updation of pension related details in e-Pension set
- Online verification and uploading of all the required documents by the HoO / HoD / AD
- Online generation of PPO, CPO, and GPO against the approved e-Pension Set
- Forwarding the PPO online to Pension Payment Officer/ Single DDO for pension payments
- Pension Self Service facilitates the pensioner to access pension calculator, track grievance, submit income tax investment declarations, download pension pay slips, etc.
- Facilitate in online capture of life certificates, conversion from service to family pension, PPO transfer, etc.
- Online generation of pension bills and approvals
- Online updation of PPO w.r.t. revisions, arrears, etc.
- Auto calculation of Additional Pension (Age benefit calculation)
- Integration with Bank (RBI) through eKuber for pension payments (Details in Treasury Module)
- Reconciliation done through bank scrolls (Details in Treasury Module)

## 3. Prerequisites

- Maker and checker of Head of Office or Head of Department or Administrative Department shall verify, update and upload the required documents (like Certificate from Accounts Officer) and forward it to Approver.
- e-Pension Set shall be approved and e-signed by Approver of Head of Office or Head of Department or Assistant Director and application shall be forwarded to Zonal Pension Office by 15th of the month of the retirement of the employee. If HoO/ HoD/ AD fails to do so, it shall be forwarded automatically to Zonal Pension Office.
- At Zonal Pension Office, Auditor, AAO and Assistant Director will have 2 working days' time to act on the pension case, otherwise it will be automatically forwarded to next hierarchy level.
- If any departmental enquiry / judicial proceeding is initiated against the employee on the day of retirement, it shall be displayed/ uploaded/ forwarded to the Zonal Pension Office through the System, failing which, it shall be deemed as 'No departmental enquiry', and the system generated PPO/GPO/CPO shall be processed for pension payment. If departmental enquiry / judicial proceeding is initiated later, Pension case shall be converted to 100% provisional pension and Gratuity shall be calculated as per applicable rules, before making such payments.

#### 3.1 For System Access

User shall have-

- URL link: <u>https://ifms.rajasthan.gov.in/</u>
- SSO ID Credentials (User ID and Password)
- System Credentials (User ID and Password)

#### 3.2 For e-sign

- Aadhar number
- Aadhar linked registered mobile number (for OTP)

## 4. Pension File Processing at Zonal Pension Office

At the Zonal Pension Office, the authority concerned reviews and verifies the e-Pension set. If all the details are accurate, the Final Report (Refer 4.4.1 section: Final Report) shall generate. In case of discrepancy, it is reverted for necessary correction or is rejected (as the case may be).

Authorities shall verify each detail on every page mandatorily before processing, to ensure that they are accurate and then forward the case.

#### Login into the System 4.1

- 1. Action URL link
- https://ifms.rajasthan.gov.in/ -
- 2. Actor
- Zonal Office (Auditor/ AAO/ AD)
- **3. Navigation Steps** To login into the system User must follow the steps as given: -
- Please open web browser and enter <a href="https://ifms.rajasthan.gov.in/">https://ifms.rajasthan.gov.in/</a> in the URL.

| DEPARTMENT OF FINANCE           | ajIFMS        |                  |                |                  | Steph Q                        | Login |
|---------------------------------|---------------|------------------|----------------|------------------|--------------------------------|-------|
| Home                            | About IFMS    | Self Service +   | Instructions   | Download         | Contact Us                     |       |
|                                 |               |                  |                |                  | 🖉 Quick links                  |       |
|                                 |               |                  |                |                  | ? Operational Guidelines/FAQ's |       |
| Welcome to<br>Paiasthan I       | EMS 3 0       |                  |                |                  | 🥖 Important Links              |       |
| We bring Transparency and Trust | 1 145 5.0     |                  |                |                  | Jownloads                      |       |
|                                 |               |                  |                |                  | C Vendor Payments              |       |
|                                 |               |                  |                |                  |                                |       |
|                                 | @             |                  | ۵              | <b>a</b>         | Ê                              | •     |
| Master Managemer                | nt Budget Man | agement Disburse | ment Engine Re | venue Management | Accounting                     |       |
|                                 | 2.15          |                  | 2966           |                  |                                |       |

• Click Login button

- Figure 1: IFMS Home Page
  - SSO Login page opens, enter your SSO Login Credentials (User ID, Password, and captcha) to login

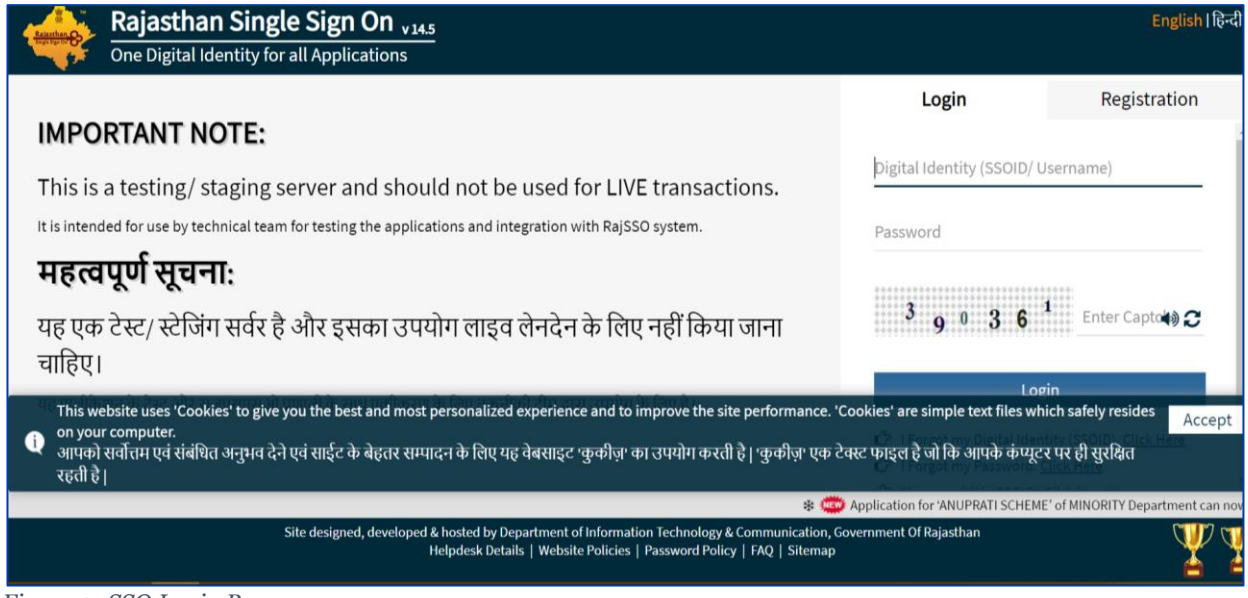

*Figure 2: SSO Login Page* 

- User shall click on Access Workspace.
- Access workspace tile shall be used for official purposes like verification of requests for Employee/ Pensioner
- Access Employee Self Service tile shall be used for employees to raise requests, pay slips, leaves, etc.

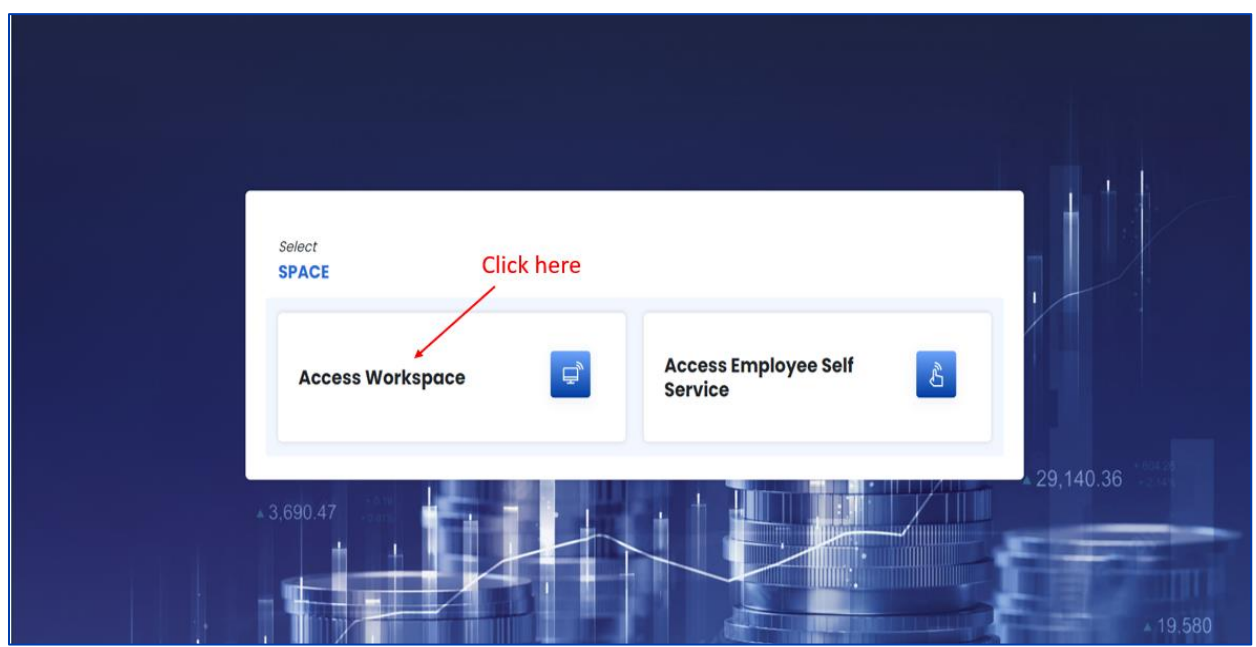

Figure 3: Workspace Page

| Desk 1                                 | Desk 2                                         | Desk 3                                          | Desk 4                                  |
|----------------------------------------|------------------------------------------------|-------------------------------------------------|-----------------------------------------|
| college education department<br>jaipur | t, local self government<br>department, jaipur | s r goyal govt hospital,sethi<br>colony, jaipur | executive engineer (c/w)<br>gwd.jodhpur |
|                                        |                                                |                                                 |                                         |
| HoD                                    |                                                |                                                 |                                         |
| College Education Departmen<br>Jaipur  | t,                                             |                                                 |                                         |
|                                        |                                                |                                                 |                                         |

Figure 4: Desk role page

#### 4.2 Auditor

4.

- Prerequisites

   HoO Approver validates all the information of e-Pension application filled by Employee / Pensioner successfully and Pension set is successfully generated and e- signed by HoO Approver

   Action UBL link
   HoO Approver rejection gay in (
- 2. Action URL link <u>https://ifms.rajasthan.gov.in/</u>
- 3. User Role (Actor) Auditor
  - **Navigation Steps** The steps are as given below:
- User needs to login using steps as mentioned under **4.1** section above
- Select the Desk and Role

| OUR DESK & ROLE                                              | B                                                            |                     |
|--------------------------------------------------------------|--------------------------------------------------------------|---------------------|
| Desk 1                                                       | Desk 2                                                       |                     |
| treasury office, jaipur (city)                               | director, pension & pensioners<br>welfare department, jaipur |                     |
|                                                              |                                                              |                     |
| Staff                                                        | Click Hore                                                   |                     |
| Director, Pension & Pensioners<br>Welfare Department, Jaipur | Click Here                                                   |                     |
| -                                                            |                                                              |                     |
|                                                              |                                                              |                     |
|                                                              |                                                              | Scroll to view more |

Figure 5: Auditor Desk/ Role Page

- **Click Here** ٩ 0 0 0 0 . Disbursement Engine Budget Repo 1 Pendi na Tasks 0 0 0 0 0 0 Accounting & Finance unt to AG Copyrights @ 2023 Departm ce. Govt of Ralasthan, India, All rights
- Click on Pension management tile

Figure 6: Auditor Pension Management page

• Click on request ID to open the case

| Office ID: 904   Director, Pension & Pensioners Welfore Department, Joipur Sele      |                        |                                           |                         |                                                                   |                | Selected Role      | AUDITOR           |            |     |
|--------------------------------------------------------------------------------------|------------------------|-------------------------------------------|-------------------------|-------------------------------------------------------------------|----------------|--------------------|-------------------|------------|-----|
| 🙀 RajIFMS                                                                            | My Dashboard           | Buc                                       | dget Management         | Disburseme                                                        | nt Engine      | Revenue Manager    | ment              | Accountin  |     |
| K Back Pension                                                                       | Management > Inbox     |                                           |                         |                                                                   |                |                    |                   |            |     |
| Pension M                                                                            | odule                  | Application Requests Pending Requests (1) | Forwarded Requests (24) |                                                                   |                | Q Filter           |                   |            |     |
| 🕄 Pension Manag                                                                      | ement 🗸                | Request ID                                | Initiator               | Request Description                                               | Initiated Date | Received From      | Remarks           | Action     |     |
| Need Help ?                                                                          | <b>S</b>               | 3080                                      | Om Prakash Kumawat      | E-PENSION SET REGISTRATION-<br>ABDUL RAZAAK<br>(RJJP198217010408) | May 8, 2023    | Om Prakash Kumawat |                   | :          |     |
| Have questions or cor<br>regarding your profile<br>are here to help!<br>Chat with Us | cerns<br>? Our experts | Click H                                   | ere                     |                                                                   |                |                    | items per page: 5 | j v I-Tofi | < > |

Figure 7: Auditor Request ID selection Page

• User (Auditor) must validate all the tabs (Tabs 1 to 7) which were already verified by HoO Approver as displayed below

Tab 1- Profile – Personal Details

| First Pension Process                            |                                    |              |                           |                | Complete the steps                                                                                                    |            |
|--------------------------------------------------|------------------------------------|--------------|---------------------------|----------------|----------------------------------------------------------------------------------------------------|------------|
| Partie Family Details and Nomination             | Service Records Licens and Advance | Colculations | Bonk/Treasury Details     | Documents Summ | ory or a second second s |            |
| Personal Details Service Details Address Details |                                    |              |                           |                |                                                                                                    |            |
| Joint Photograph                                 | Employee Photograph                |              |                           |                |                                                                                                    |            |
| <u>&amp;</u> <u>&amp;</u>                        | <b>.</b>                           |              |                           |                |                                                                                                    |            |
| Janadhaar Number                                 | Employee Name                      |              | Employee ID               |                | 550 ID                                                                                                    |            |
| Gender<br>Male                                   | Date of Birth<br>19/06/1963        |              | Height                    |                | Identification Mark                                                                                                    |            |
| Father's Name<br>MDHBUB KHAN                     | Mother's Name                      |              | Martial Status<br>Married |                | Spouse name<br>SMT, AKHATAR BANO                                                                                                    |            |
| Disotiled<br>No                                  | Type of Disobility                 |              | Percentage of Disability  |                | Blood Group<br>A-                                                                                                    |            |
| limail id<br>-                                   | Mobile No<br>7726860162            |              | Nationality               |                | Religion                                                                                                    | Click Here |
| Pan Number<br>ACKR28058                          | Adhaor Number<br>44424815745107    |              |                           |                |                                                                                                    |            |

Figure 8: Personal Details Page

#### Tab 1- Profile – Service Details

| Service Category                | Category of Pension                 | Office Name                    | Gazetted               |            |
|---------------------------------|-------------------------------------|--------------------------------|------------------------|------------|
| Subordinate                     | Superannuation                      | COMDT. IV Bn. RAC JAIPUR       | NO                     |            |
| Admin Department                | Current Department                  | Current Designation            | Current Office Address |            |
| Home Department, Jaipur         | Police Department, Jaipur           | Head Kanstabal                 |                        |            |
| Appointment Order No            | Appointment Order Date              | Order Issuing Authority/Office | Appointment Authority  |            |
|                                 |                                     | DIA                            | DIA                    |            |
| Date of Joining Regular Service | Date of Joining Current Designation | Date of Joining Present DDO    | Joining Date           |            |
| 10-09-1982                      | 31-12-2008                          | 25-06-1993                     | 10-09-1982             |            |
| Date of Retirement              | Retirement Order, Sanction          | PRAN No.                       | GPF No.                |            |
| 30-Jun-2023                     | 0                                   |                                | 514851                 |            |
| State Insurance                 | LA.S CPNF Number                    | PPO Number                     | Foreign Services       |            |
| 498                             |                                     |                                |                        |            |
| Foreign Empolyer                | Foreign Services From-To Date       | Opt for Commutation            | Commutation Precentage | Click Here |
|                                 | -                                   | No                             | 0                      |            |
| Income Tax Regime               |                                     |                                |                        |            |
| New                             |                                     |                                |                        |            |
|                                 |                                     |                                |                        | Previous N |

Tab 1- Profile – Address Details

| First Pension Process                                                                          | o o o o o o o o o o o o o o o o o o o o o o o o o                                     | 0<br>()<br>Summ                    | Complete the steps<br>0% → |
|------------------------------------------------------------------------------------------------|---------------------------------------------------------------------------------------|------------------------------------|----------------------------|
| Current Address<br>CHAINPURA,JHUNJHUNU,Jhunjhunun,Rojasthan,333011,COMDT.<br>IV Bn. RAC JAIPUR | Current Address<br>,JHUNJHUNU,Jhunjhunun,Rojasthan,333011,COMDT. IV Bn.<br>RAC JAIPUR | Office Address<br>COMDT. IV Bn. RA | Click Here                 |

Figure 10: Address Details Page

#### Tab 2 – Family Details and Nomination - Family Details

| First Per | nsion Process              |                    |                       |                          |                                | 0                   | Complete the step     | os               |
|-----------|----------------------------|--------------------|-----------------------|--------------------------|--------------------------------|---------------------|-----------------------|------------------|
| Profile   | Family Details and No      | Service Rec Loan   | ns and Adv            | Calculat Bank/Treas      | ury Docum                      | . Summ              | 13%                   | -                |
| Fan       | nily Details Nominatio     | n                  |                       |                          |                                |                     |                       |                  |
|           | RASHID                     | Son                | SAJ                   | IID                      | Son                            | 👷 ѕмт.              | AKHATAR BANO          | Wife             |
| Male      | e 08-Mar<br>Aadhaar Number | -1991              | <b>Male</b><br>Aadhaa | 03-Apr-1996<br>ar Number |                                | Female<br>Aadhaar 1 | 18-Mar-1965<br>Number | Click Here       |
|           |                            | View All Details 🛶 |                       |                          | View All Details $\rightarrow$ |                     |                       | View All Details |
|           |                            |                    |                       |                          |                                |                     | Pre                   | Next             |

Figure 11: Family Details Page

#### Tab 2 – Family Details and Nomination - Nomination

| First Pension Process Profile Family Family Details | Details and komination Service Records | Loans and Advance  | Calculations | Bank/Treasury Details | Documenta         | C<br>Summary | Complete the steps |            |
|-----------------------------------------------------|----------------------------------------|--------------------|--------------|-----------------------|-------------------|--------------|--------------------|------------|
| Arrears (Form A&5)                                  | RELATION                               | MAIN NOMINEE SHARE |              |                       | ALTERNATE NOMINEE | SHARE        |                    |            |
| NAME                                                | RELATION                               | MAIN NOMINEE SHARE |              |                       | ALTERNATE NOMINEE | SHARE        |                    |            |
| NAME                                                | RELATION                               | MAIN NOMINEE SHARE |              |                       | ALTERNATE NOMINEE | SHARE        |                    | Click Here |

Figure 12: Nomination details Page

#### Tab 3 – Service Records

| irst Pen | sion Process          | 1           |                  |          |               |                   | 0        | Complete | the steps               |
|----------|-----------------------|-------------|------------------|----------|---------------|-------------------|----------|----------|-------------------------|
| ofile    | Family Details and No | Service Rec | Loans and Adv    | Calculat | Bank/Treasury | ()<br>Docum       | Summ     | 26%      | C                       |
| Servio   | ce Records            |             |                  |          |               |                   |          |          |                         |
| Total    | Service Length        |             | Non-Qualifying S | ervice   | To            | otal Qualifying S | Service  |          | DE Status<br>Click Here |
| 40 Ye    | ars,9 Months,21 Days  |             | 0 years 0 months | s 0 days | 0             | years 0 month     | s 0 days |          | No<br>Previous Next     |

*Figure 13: Service Records Page* 

Tab 4- Loans and Advance

| irst Pension      | Process            |                    |                  |                    |                 |   | 0         | Comp     | ete the ste    | ps         |
|-------------------|--------------------|--------------------|------------------|--------------------|-----------------|---|-----------|----------|----------------|------------|
| ofile Fam         | ily Details and No | Service Rec        | Loans and Adv    | Calculat           | Bank/Treasury _ |   | Summ      | 39%      |                |            |
| Loans and A       | Advance            |                    |                  |                    |                 |   |           |          |                |            |
| Kind of<br>Demand | Treasury           | Sanction<br>Number | Sanction<br>Date | Amount<br>Sanction | Amount          | d | Principle | Interest | Net due<br>Pay | Remove     |
|                   |                    |                    |                  |                    |                 |   |           |          | Pre            | Click Here |

Figure 14: Loans and Advance page

#### Tab 5 - Calculations

| First Pension | Process             |                      |                      |            |                 |       | 0    | Complete the steps      |      |
|---------------|---------------------|----------------------|----------------------|------------|-----------------|-------|------|-------------------------|------|
| Profile Far   | mily Details and No | Service Rec          | Loans and Adv        | Calculat   | Bank/Treasury   | Docum | Summ | 52%                     | -    |
| Pay Deta      | ails Types of Ad    | ditional Allowance,R | ecovery and Deductio | ns Details | Pension Details |       |      |                         |      |
| Budget Hee    | ad                  | Pensio               | n Type/Rule          |            | Basic Pay       |       | Pay  | Level in the Pay Matrix |      |
| 2071-01-101   | -01-00              | Superc               | anuation             |            | 73200           |       | L12  |                         |      |
| NPA/NCA       |                     | Specio               | ıl Pay               |            | Pay Commision   |       | DA   | Amount                  |      |
|               |                     | 50                   |                      |            | Seventh         |       | 3074 | 44 Click                | Here |
| Others Spe    | cial Pay Allowance  |                      |                      |            |                 |       |      |                         | 1    |
|               |                     |                      |                      |            |                 |       |      | Previous                | Next |
| Figure 15:    | Calculation's       | page                 |                      |            |                 |       |      |                         |      |

#### Tab 6- Bank / Treasury

| First Per             | nsion Process                                                                   |                |                                  |          |                               |       | 0            | Complete        | the steps  |
|-----------------------|---------------------------------------------------------------------------------|----------------|----------------------------------|----------|-------------------------------|-------|--------------|-----------------|------------|
| Profile               | Family Details and No                                                           | Service Rec    | Loans and Adv                    | Calculat | Bank/Treasury                 | Docum | Summ         | 65%             |            |
| Bank                  | <td></td> <td></td> <td></td> <td></td> <td></td> <td></td> <td></td> <td></td> |                |                                  |          |                               |       |              |                 |            |
| <b>Treas</b><br>JAIPU | <b>ury Name</b><br>R (CITY)                                                     |                |                                  |          |                               |       |              |                 |            |
| <b>Bank</b><br>STATE  | Name<br>E BANK OF INDIA                                                         | Brancl<br>SMSF | <b>n Name</b><br>HIGHWAY, JAIPUR |          | Account Number<br>61011333807 |       | IFSC<br>SBIN | Code<br>0031032 | Click Here |
| ligure                | 16: Bank/ Treast                                                                | ury Page       |                                  |          |                               |       |              |                 |            |

| t Pension Process                         |                 |               |                               |                       |               | 0                    | Complete the steps   |
|-------------------------------------------|-----------------|---------------|-------------------------------|-----------------------|---------------|----------------------|----------------------|
| ile Family Details and Nomination         | Service Records | Loans and Adv | ance Calculations             | Bank/Treasury Details | <br>Documents | Summary              | 78%                  |
|                                           |                 |               |                               |                       |               |                      |                      |
| Documents                                 |                 |               |                               |                       |               |                      |                      |
| Marriage Certificate                      |                 | Reti          | ement Order Sanction          |                       |               | NSDL Certificate     |                      |
| Marriage Certificate                      |                 | ∎ R           | stirement Order Sanction      |                       |               | NSDL Certificate     |                      |
|                                           |                 | Preview       |                               |                       | Preview       |                      | Proview              |
| Bank Passbook First Page/Cancelled Cheque |                 | CPF           | Contribution Certificate      |                       |               | Government Accomo    | dation (Form 27,27A) |
| Bank Passbook First Page/Cancelled Cheque |                 | e             | PF Contribution Certificate   |                       |               | Government Accomodat | ion (Form 27,27A)    |
|                                           |                 | Preview       |                               |                       | Preview       |                      | Preview              |
| Disability Certificate                    |                 | Acc           | ounts Personnel Certificate   |                       |               |                      |                      |
| Disability Certificate                    |                 |               | ccounts Personnel Certificate |                       |               |                      | Click Here           |
|                                           |                 | Preview       |                               |                       | Preview       |                      | Desident N           |

#### Tab 7 - Documents

Figure 17: Documents Page

#### Tab 8– Summary

• check the box for confirmation and click on Next button

| Office ID : 904   Directo                                              | r, Pension & Pensioners Welfare (   | Department, Jaipur                      |                     |           |        |            |            |        | Selected Role      | AUDITOR |
|------------------------------------------------------------------------|-------------------------------------|-----------------------------------------|---------------------|-----------|--------|------------|------------|--------|--------------------|---------|
| 🙀 RajIFMS                                                              | My Dashboard                        | Budget Manager                          | Disbursement Engine |           |        | Revenue M  | lanagement | Accour | Accounting         |         |
| K Back Per                                                             | nsion Management > Inbox            | > Profile                               |                     |           |        |            |            |        |                    |         |
| Pensi                                                                  | on Module                           | First Pension Process                   |                     |           |        |            |            | 0      | Complete the steps |         |
| Pension M                                                              | anagement v                         | Profile Family Details an_              | Service             | Loans and | Calcul | Bank/Treas | Docu       | Sum    | 100%               |         |
| Need Help ?                                                            | Ę                                   | summary<br>1. The details viewed are co | prrect .            |           |        |            |            |        | Click H            | lere    |
| Have questions<br>regarding your p<br>are here to help<br>Chat with Us | or concerns<br>orofile? Our experts | 🗹 l agree                               |                     |           |        |            |            |        | Previous           | Next    |

Figure 18: Summary Page

• If all the information is correct and validated, then User shall provide Remarks and click on Forward button

|       | Request Confirmation  |     |
|-------|-----------------------|-----|
| Bu    | OK                    | nue |
| on F  |                       |     |
| amily | Cancel REVERT Forward | ,   |

Figure 19: Auditor's Confirmation Page

• Auditor's approval reference id generated

| n        | Successful                                               |    |
|----------|----------------------------------------------------------|----|
| m<br>Xil | Reference id <b>3080</b> has been generated successfully | SU |

*Figure 20:Reference ID generation Page* 

- FR Pdf will be generated once the Auditor forward the request to AAO
- After this, the Request shall be landed on AAO's dashboard for further verification of data.

#### 4.3 AAO

| 1. | Prerequisites   | - | Auditor validates all the information of e-Pension     |
|----|-----------------|---|--------------------------------------------------------|
|    |                 |   | application filled by Employee/Pensioner successfully. |
| 2. | Action URL link | - | <u>https://ifms.rajasthan.gov.in/</u>                  |

- 3. User Role (Actor) AAO
- **4.** Navigation Steps The steps are as given below:
- User needs to login using steps as mentioned under **4.1** section above
- Select the Desk and Role

|                                                                                             |                          |                                 |                             |                               | Skip to r         | main content Change                                   | rext Size A+ A A- 🛛 English ▼ |
|---------------------------------------------------------------------------------------------|--------------------------|---------------------------------|-----------------------------|-------------------------------|-------------------|-------------------------------------------------------|-------------------------------|
| DEPARTMENT OF FINANCE     OCVEINMENT OF RAILSTWAY     Weigrated Financial Management System |                          |                                 |                             |                               |                   | Search                                                | Q P RENU SAINI                |
| Office ID : 904   Director, Pension 8                                                       | & Pensioners Welfare D   |                                 |                             | Selected Role AAO             |                   |                                                       |                               |
| ( RajIFMS My Dasht                                                                          | board                    | Budget Management               | Disbursen                   | nent Engine                   | Revenue           | Management                                            | Accounting                    |
| Back Employee Management                                                                    | ent Information System > | Library > Data                  |                             |                               |                   |                                                       |                               |
| My Request                                                                                  |                          | Application Re     All Requests | quests<br>Rejected Requests | Pending Requests              | Approved Requests | Q. Filter                                             |                               |
| Employee Management     Pension Management                                                  |                          | Request ID                      | Initiator                   | Request<br>Description        | Initiated Date    | Received From                                         | Remarks Action                |
| Bill Processing                                                                             |                          | Horo                            | Monika chaudhary            | E-PENSION SET<br>REGISTRATION | Apr 20, 2023      | SHIV SAHAY MEENA –<br>Staff (ZONAL PENSION<br>OFFICE) | :                             |
| C Treasury                                                                                  | ~                        | 2907                            | Monika chaudhary            | E-PENSION SET<br>REGISTRATION | Apr 20, 2023      | SHIV SAHAY MEENA –<br>Staff (ZONAL PENSION<br>OFFICE) | :                             |
| C WAM                                                                                       | ~                        |                                 |                             |                               |                   |                                                       |                               |

Figure 21: AAO Request ID Selection Page

• User (AAO) must validate all the tabs (Tabs 1 to 7) which were already verified by Auditor

#### Tab 8– Summary

• Click on the check box to confirm

|                                                                                            |               |                    |                               |                 |                   |                     |                       |           |            | Skip to main content Change Test Size | A+ A A- 📓 English •                |
|--------------------------------------------------------------------------------------------|---------------|--------------------|-------------------------------|-----------------|-------------------|---------------------|-----------------------|-----------|------------|---------------------------------------|------------------------------------|
| DEPARTMENT OF FINANCE<br>Southwater of Industrials<br>Integrated Floated Management System |               |                    |                               |                 |                   |                     |                       |           |            | Search                                | Q 🥙 了 RENU SAINI<br>Praviscvansmar |
| Office ID :                                                                                |               |                    |                               |                 |                   |                     |                       |           |            |                                       | Selected Role AAO                  |
| 🙀 RajIFMS                                                                                  | My Dost       | shboard            | Budget                        | Management      |                   | Disbursement Engine |                       | Revenue N | lanagement | A                                     | counting                           |
| C Bock Employee Mon                                                                        | igement infor | rmation System > L | ibrary > Data                 |                 |                   |                     |                       |           |            |                                       |                                    |
| My Request                                                                                 |               | First Pensio       | on Process                    |                 |                   |                     |                       |           | 0          | Complete the steps                    |                                    |
|                                                                                            |               | 0-                 | 0                             |                 | 0                 | O                   |                       |           | —•         | 13%                                   |                                    |
| Employee Managem                                                                           | nt v          | Profile            | Family Details and Nomination | Service Records | Loans and Advance | Calculations        | Bank/Treasury Details | Documents | Summary    |                                       | -                                  |
| Pension Managemen                                                                          | t v           |                    |                               |                 |                   |                     |                       |           |            |                                       |                                    |
| Bill Processing                                                                            | $\sim$        | Summary            |                               |                 |                   |                     |                       |           |            |                                       |                                    |
| C Treasury                                                                                 | ~             | 1. The det         | tails viewed are correct .    |                 |                   |                     |                       |           |            | Click Here                            |                                    |
| 🛛 WAM                                                                                      | v             | I agree            |                               |                 |                   |                     |                       |           |            |                                       | Previous Next                      |
|                                                                                            |               |                    |                               |                 |                   |                     |                       |           |            |                                       |                                    |

Figure 22: AAO Review Page

• If all the information is correct and validated, User shall provide Remarks and click on Forward button.

|                                                                                                    |                                       |                      |                 | Skip to man content Change Text Size | A+ A A- B English •                |
|----------------------------------------------------------------------------------------------------|---------------------------------------|----------------------|-----------------|--------------------------------------|------------------------------------|
| DEPARTMENT OF FINANCE<br>Scientific (19.52) 100<br>Scientific (19.52) 100<br>Scienti |                                       |                      |                 | Search                               | Q. 🥙 🕃 RENU SAINI<br>RAIDE VANCHAR |
| Office ID :                                                                                                    |                                       | Request Confirmation |                 |                                      | Selected Role AAO                  |
| 🙀 RajiFMS My Dast                                                                                                    |                                       | Remarks              | enue Management |                                      |                                    |
| Bock Imployee Management Inform                                                                                                    | mation System > Library > Data        | Click Here >         |                 |                                      |                                    |
| My Request                                                                                                    | First Pension Process                 |                      | 0               | Complete the steps                   |                                    |
|                                                                                                    | 0                                     | Cancel Forward       | <u> </u>        | 13%                                  |                                    |
| 🗟 Employee Management 🗸                                                                                                    | Profile Family Details and Nomination |                      | es Summary      |                                      | •                                  |
| R Pension Management 🗸                                                                                                    |                                       |                      |                 |                                      |                                    |
| Bill Processing ~                                                                                                    | Summary                               |                      |                 |                                      |                                    |
| 🛛 Treasury 🗸                                                                                                    | I. The details wewed are correct.     |                      |                 |                                      |                                    |
| 🛛 WAM 🗸 🗸                                                                                                    | I ogree                               |                      |                 |                                      | Previous Next                      |
|                                                                                                    |                                       |                      |                 |                                      | _                                  |
|                                                                                                    |                                       |                      |                 |                                      |                                    |
|                                                                                                    |                                       |                      |                 |                                      |                                    |
|                                                                                                    |                                       |                      |                 |                                      |                                    |

Figure 23: AAO Confirmation Page

| DEPARTMENT OF FINANCE                                                                                                    |                                   |                                                                                                    |                    | Search Q C QRENU SAIN |
|----------------------------------------------------------------------------------------------------|-----------------------------------|----------------------------------------------------------------------------------------------------|--------------------|-----------------------|
| Office ID :                                                                                                    |                                   |                                                                                                    |                    | Selected Role AAO     |
| 🙀 ROJEMS M                                                                                                    | Budget Management                 |                                                                                                    |                    | Accounting            |
| Reyrus Monogement     Employee Management     Bernotowe Management     Bernotowe Management     Bit Processing     Treasury     WAM | tor Bevice Reads Constant Adverse | Coloursement Engine<br>Colourstore Bonk/Treesury Details<br>Successful<br>hose been generated successfully<br>K | Rovenue Monogement | Accounting            |

Figure 24: Reference ID Generation Page

• After this, the Request shall be landed on AD's dashboard for further verification of data.

#### 4.4 Assistant Director

| 1. | Prerequisite      | - | AAO validates all the information of e-Pension application filled by Employee/ pensioner successfully. |
|----|-------------------|---|----------------------------------------------------------------------------------------------------|
| 2. | Action URL link   | - | https://ifms.rajasthan.gov.in/                                                                         |
| 3. | User Role (Actor) | - | AD                                                                                                    |
| 4. | Navigation Steps  | - | The steps are as given below:                                                                          |

- User needs to login using steps as mentioned under 4.1 section above
- Select the Desk and Role

| CONTRACTOR OF FINANCE                                                              |                                          |                                                                   |                                         | Search                                       |                             |
|------------------------------------------------------------------------------------|------------------------------------------|-------------------------------------------------------------------|-----------------------------------------|----------------------------------------------|-----------------------------|
| Office ID :                                                                        |                                          |                                                                   |                                         |                                              | Selected Role AD (APPROVER) |
| (a) RojiFMS                                                                        | My Dashboard                             | Budget Management                                                 | Disbursement Engine                     | Revenue Management                           | Accounting                  |
| C Back Employee Manage                                                             | ment information System > Library > Data |                                                                   |                                         |                                              |                             |
| My Request                                                                         |                                          | Application Requests All Requests Rejected Requests Pending Reque | ats Approved Requests                   | Q. Filter                                    |                             |
| Employee Management                                                                |                                          | Request ID Initiator                                              | Request Description Initiated Date      | Received From Remarks                        | Action                      |
| Pension Management     Pall Processing                                             | V Drofts O                               | 2923 Monika chaudhary                                             | E-PENSION SET REGISTRATION Apr 25, 2023 | RENU SAINI - Staff (ZONAL PENSION<br>OFFICE) | ÷                           |
| Treasury     WAM                                                                   | Click Here?                              |                                                                   |                                         | larrs                                        | perpage 5 • 1-1of1 < >      |
| Need Help ?                                                                        | Ð                                        |                                                                   |                                         |                                              |                             |
| Have questions or concerns<br>regarding your profile? Our exp<br>ore here to help! | erts                                     |                                                                   |                                         |                                              |                             |
| Chot with Us                                                                       |                                          |                                                                   |                                         |                                              |                             |
|                                                                                    |                                          |                                                                   |                                         |                                              |                             |

Figure 25: AD Request ID Selection Page

• User (AD) must validate all the tabs (Tabs 1 to 7) which were already verified by AAO.

#### Tab 8 – Summary

• Click on the check box to confirm

| 🙀 RajIFMS         | My Do             | ashboard             | Bud                           | get Management  |                   | Disbursement Engine |                       | Revenue Management |            | Accounting         |
|-------------------|-------------------|----------------------|-------------------------------|-----------------|-------------------|---------------------|-----------------------|--------------------|------------|--------------------|
| K Back Employee M | anagement inforr  | mation System > Libr | ary > Data                    |                 |                   |                     |                       |                    | 1          |                    |
| My Request        | 1                 | First Pension        | Process                       |                 |                   |                     |                       |                    | 0          | Complete the steps |
|                   |                   | 0                    | 0                             | 0               |                   |                     |                       |                    | — <u>•</u> | 13%                |
| 🕄 Employee Manage | ment <sub>v</sub> | Profilo              | Family Details and Nomination | Service Records | Loans and Advance | Calculations        | Bank/Treasury Details | Documents          | Summary    |                    |
| Pension Managem   | ient v            |                      |                               |                 |                   |                     |                       |                    |            |                    |
| Bill Processing   | ~                 | Summary              |                               |                 |                   |                     |                       |                    |            | Click Here         |
| 🔀 Treasury        | ~                 | I. The detail        | is viewed are correct .       |                 |                   |                     |                       |                    |            |                    |
| 🕄 WAM             | ~                 | 🗹 l agree            |                               |                 |                   |                     |                       |                    |            | Previous Next      |
|                   |                   |                      |                               |                 |                   |                     |                       |                    |            |                    |

Figure 26: AD Summary page

- If all the information is correct and validated, then User will provide Remarks and click on Approve button.
- User can revert the request if any discrepancies found by using Revert button

• For e-sign, please enter Aadhar number and request to generate OTP for verification

| RajCOMP Info Services Ltd.<br>(tomatri BacOMP)<br>(Altownwait of Readlass (Interding) |                      |                                                                                                    |                                                                                                    |                                                                                                    |  |
|---------------------------------------------------------------------------------------|----------------------|----------------------------------------------------------------------------------------------------|----------------------------------------------------------------------------------------------------|----------------------------------------------------------------------------------------------------|--|
|                                                                                       |                      |                                                                                                    | eSign Service                                                                                                    |                                                                                                    |  |
|                                                                                       | ASP Nan              | e IFMS                                                                                                    | Transaction ID                                                                                                    | fafcc225-9d20-40fa-b5dc-ece1095aeec2                                                                                                    |  |
|                                                                                       | Organizat            | on Department of Treasuries and Acc                                                                                                    | ounts Date & Time                                                                                                    | 23/05/2023 11:30:18                                                                                                    |  |
|                                                                                       |                      | inter Aadhaar Number / Virtual ID                                                                                                    |                                                                                                    | Enter Aadhar<br>number                                                                                                    |  |
|                                                                                       | Aadh<br>unde<br>Auth | 1 hereby state that I have no objection in sub-metic<br>an unmeriv/DUD Token and One Time Pin (OTP)<br>stand that the OTP/TOT I provide for authent<br>mitication system and for obtaining my e-KYC through<br>the objective state of the objective state of the objective<br>state of the objective state of the objective state of the<br>state of the objective state of the objective state of the objective state of the<br>state of the objective state of the objective state of the objective state of the<br>state of the objective state of the objective state of the objective state of the<br>state of the objective state of the objective state of the objective state of the<br>state of the objective state of the objective state of the objective state of the objective state of the objective state of the objective state of the objective state of the objective state of the objective state of the objective state of the objective state of the objective state of the objective state of the objective state of the obje | ting myself with Aadhaar based authentic<br>(Time-based One Time Password (TOTP)<br>(Cation shall be used only for authentic,<br>a Aadhaar e-KYC service only for the purpo<br>used (OTP) Cancel | stion system and cansent to providing my<br>data for andham seeked authentication. I<br>ating my identity through the Aadhaar<br>se of esigning. |  |
|                                                                                       |                      | Click Here                                                                                                    |                                                                                                    |                                                                                                    |  |
|                                                                                       |                      |                                                                                                    |                                                                                                    |                                                                                                    |  |
|                                                                                       |                      | Please do not news "Subma"                                                                                                    | button once again or the "Back" or "Bac                                                                                                    | resh" buttons                                                                                                    |  |
|                                                                                       |                      | rease do not press. Submit                                                                                                    | Dattor of the again of the back of the                                                                                                    |                                                                                                    |  |

Figure 27: e-sign Aadhar number verification

| RaCOMP Info Services Ltd    |                                                                       |                                                                                                    |                                                                                                    |                                                                                                    |   |
|-----------------------------|-----------------------------------------------------------------------|----------------------------------------------------------------------------------------------------|----------------------------------------------------------------------------------------------------|----------------------------------------------------------------------------------------------------|---|
|                             |                                                                       | eSign S                                                                                                    | ervice                                                                                                    |                                                                                                    |   |
|                             | ASP Name                                                              |                                                                                                    |                                                                                                    |                                                                                                    |   |
|                             | Organization                                                          | Department of Treasuries and Accounts                                                                                                    | Date & Time                                                                                                    | 23/05/2023 11:35:06                                                                                                    |   |
|                             | I hereby st<br>Aadhaar number<br>understand that<br>Authentication sy | ade the 1 house no objection in authentication mysich of<br>NYDD/UD Tablen and One Time Pn. (CTP/Time share)<br>the CTP/TITP 1 provide for authentication shall<br>have and for obtaining my e-KYC through Audhaar e-K<br>Enter OTP [] | th Aadhaar based authenticat<br>One Time Password (TOTP) d<br>De used only for authenticat<br>YC service only for the purpose<br>Cancel | on system and consert to providing my<br>its for Authora Inseed authentication. I<br>in my identify through the Authorar<br>of esigning.<br>Enter OTP |   |
|                             |                                                                       | Click Here                                                                                                    | oole number and Email ID.                                                                                                    |                                                                                                    | J |
|                             |                                                                       |                                                                                                    |                                                                                                    |                                                                                                    |   |
|                             |                                                                       | Place do pot press "Submit" button once                                                                                                    | again or the "Rack" or "Refre                                                                                                    | sh* huttone                                                                                                    |   |
| Figure 28: OTP verification | n                                                                     | rause us me press sound backet unce                                                                                                    | agoin of the outer of rene                                                                                                    | DIT DUTUIS                                                                                                    |   |

• Please enter the OTP received on the registered mobile number and email ID

|                         |                                     | Search          |
|-------------------------|-------------------------------------|-----------------|
|                         | Request Confirmation                | ç               |
| bard                    | B Type your comments here           | enue Management |
| <u>it Information s</u> | System > Libra                      |                 |
| Fi                      | rst Pension F                       | Co              |
|                         | Cancel REVERT APPROVE               | ) ——•• 13%      |
| ✓ Pro                   |                                     | cu Sum          |
| ×<br>∽                  | ummary                              |                 |
|                         | 1. The details viewed are correct . |                 |

Figure 29: AD Request Confirmation Page

#### 4.4.1 Final Report (FR) Generation

- After prior approval, Final Report (FR) is generated, and AD has to e-sign FR.
- The e-signed FR is as given below for reference: -

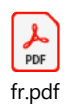

#### 4.4.2 Pension Kit Generation

- After Pension Kit is e-signed, then Pension Kit is generated, and AD has to e-sign Pension Kit.
- The e-signed Pension Kit is as given below for reference: -

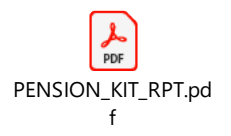